#### ストレスチェックにログインできない場合、以下に該当していないかご確認ください。

### <u>① ID・パスワードの入力ミス(コピー&ペースト時のミス)</u>

### <u>②</u> ID・パスワードの入力ミス(打ち間違い)

| 📩 こころの いきいきチェック                                                                                                    | ● 日本語                                           |
|----------------------------------------------------------------------------------------------------|-------------------------------------------------|
| ○ ログイン情報を入力してください。<br>企業ID、利用者IDまたはパスワードが正しくありません。<br>企業ID<br>利用者ID<br>パスワード<br>IDD(COS-パスワードを知れた方は256<br>→ ログイン<br>FDD(インできない場合は256をご解释ください。                | <sup>ブ</sup> インできない場合、<br>ららにエラーメッセージが表示<br>はす。 |
| 当ストレスチェックシステムは、平成7-11年度厚生労働省(旧労働省)委託「作業開速医意の予防に関する研究班」の研究成果およ<br>び、平成21-23年度厚生労働科学研究費補助会(労働安全衛生総合研究事業)「労働者のメンタルヘルス不満の第一次予防の<br>浸過干法に関する調査研究」)の成果を高に作成しております。 |                                                 |

Copyright © HOKENDOHJIN-FRONTIER Inc. All Rights Reserved.

# ログインできないときは ①

#### <u>1</u> ID・パスワードの入力ミス(コピー&ペースト時のミス)

## I Dやパスワードに余計な空白などが入っていませんか?

例) 利用者ID: 12345678

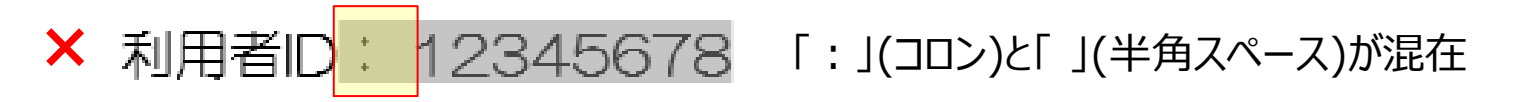

× 利用者ID: 12345678 「」(半角スペース)が混在

○ 利用者ID: 12345678

# ログインできないときは ②

#### ID、パスワードの入力ミス(打ち間違い)

### 文字を入力間違いしていませんか?

<A> 1)全角/半角、2)大文字/小文字の間違い

例) 利用者ID: Abc1234

1)全角/半角間違い ×:利用者ID: Abc1234 〇:利用者ID: Abc1234

2)大文字/小文字間違い ×:利用者ID: ABC1234 〇:利用者ID: Abc1234 <br />
<br />
<br />
<br />
<br />
<br />
<br />
<br />
<br />
<br />
<br />
<br />
<br />
<br />
<br />
<br />
<br />
<br />
<br />
<br />
<br />
<br />
<br />
<br />
<br />
<br />
<br />
<br />
<br />
<br />
<br />
<br />
<br />
<br />
<br />
<br />
<br />
<br />
<br />
<br />
<br />
<br />
<br />
<br />
<br />
<br />
<br />
<br />
<br />
<br />
<br />
<br />
<br />
<br />
<br />
<br />
<br />
<br />
<br />
<br />
<br />
<br />
<br />
<br />
<br />
<br />
<br />
<br />
<br />
<br />
<br />
<br />
<br />
<br />
<br />
<br />
<br />
<br />
<br />
<br />
<br />
<br />
<br />
<br />
<br />
<br />
<br />
<br />
<br />
<br />
<br />
<br />
<br />
<br />
<br />
<br />
<br />
<br />
<br />
<br />
<br />
<br />
<br />
<br />
<br />
<br />
<br />
<br />
<br />
<br />
<br />
<br />
<br />
<br />
<br />
<br />
<br />
<br />
<br />
<br />
<br />
<br />
<br />
<br />
<br />
<br />
<br />
<br />
<br />
<br />
<br />
<br />
<br />
<br />
<br />
<br />
<br />
<br />
<br />
<br />
<br />
<br />
<br />
<br />
<br />
<br />
<br />
<br />
<br />
<br />
<br />
<br />
<br />
<br />
<br />
<br />
<br />
<br />
<br />
<br />
<br />
<br />
<br />
<br />
<br />
<br />
<br />
<br />
<br />
<br />
<br />
<br />
<br />
<br />
<br />
<br />
<br />
<br />
<br />
<br />
<br />
<br />
<br />
<br />
<br />
<br />
<br />
<br />
<br />
<br />
<br />
<br />
<br />
<br />
<br />
<br />
<br />
<br />
<br />
<br />
<br />
<br />
<br />
<br />
<br />
<br />
<br />
<br />
<br />
<br />
<br />
<br />
<br />
<br />
<br />
<br />
<br />
<br />
<br />
<br />
<br />
<br />
<br />
<br />
<br />
<br />
<br />
<br />
<br />
<br />
<br />
<br />
<br />
<br />
<br />
<br />
<br />
<br />
<br />
<br />
<br />
<br />
<br />
<br />
<br />
<br />
<br />
<br />
<br />
<br />
<br />
<br />
<br />
<br />
<br />
<br />
<br />
<br />
<br />
<br />
<br />
<br />
<br />
<br />
<br />
<br />
<br />
<br />
<br />
<br />
<br />
<br />
<br />
<br />
<br />
<br />
<br />
<br />
<br />
<br />
<br />
<br />
<br />
<br />
<br />
<br />
<br />
<br />
<br />
<br />
<br />
<br />

| 見間違えやすい文字               |              |  |  |
|-------------------------|--------------|--|--|
|                         | 1            |  |  |
| (小文字のエル)                | (数字のイチ)      |  |  |
| 0,0<br>(アルファベット<br>のオー) | 0<br>(数字のゼロ) |  |  |
| 0,0                     | d,D          |  |  |
| (アルファベット                | (アルファベット     |  |  |
| のオー)                    | のディー)        |  |  |

## 利用者パスワードを忘れた場合は

#### 以下の方法で利用者パスワードを再発行することができます。

1. ストレスチェックログイン画面下の初めての方・パスワードを忘れた方はこちらをクリックします。

2. 【仮パスワード発行】画面に移動します**。** 「企業ID」、「利用者ID」、「メールアドレス」を入力し、<mark>【パスワード再発行</mark>】をクリックします。

3. 入力したメールアドレス宛に再発行した<u>仮の利用者パスワード</u>が送信されますので、メールをご確認 ください。

4. ストレスチェックのログイン画面に戻り、「企業ID」「利用者ID」「仮の利用者パスワード」を入力、 【ログイン】をクリック、任意の利用者パスワードに変更してください。

|                                     | 仮パスワード発行                                     |                                                             |
|-------------------------------------|----------------------------------------------|-------------------------------------------------------------|
| ○ ログイン情報を入力してください。                  | ※企葉ID                                        |                                                             |
| 企業ID                                | 企業ID                                         |                                                             |
|                                     | ※利用者ID                                       |                                                             |
| 利用者ID                               | 利用著1D                                        |                                                             |
| パスワード                               | жх-л/р fb2                                   |                                                             |
| 初めての方・パスワードを至れた方は256                | ×-1.7%LZ                                     | <ul> <li>ストレスチェック案内メールか</li> <li>■ 届いたメールアドレスを入力</li> </ul> |
| →〕 ログイン<br>※ログインできない場合はごちらをご確認ください。 | ※利用者ID及びメールアドレスがわからない方は、畳社ご担当者様までお聞い合わせください。 | してください。                                                     |
|                                     | ログインへ戻る パスワード再発行                             |                                                             |

# それでもログインできないときは

解決しない場合は、以下までメールにてお問い合わせください。

株式会社保健同人フロンティア ストレスチェック事務局 Mail : <u>sc.inquiry@humanfrontier.co.jp</u> お問い合わせの際は以下の情報もあわせてご連絡ください。 ①企業ID と 企業名 ②利用者ID ③氏名